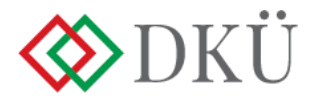

# 2023. ÉVI ÉVES INFORMATIKAI BESZERZÉSI TERV ÉS INFORMATIKAI FEJLESZTÉSI TERV FELTÖLTÉSE

Felhasználói útmutató

A Nemzeti Hírközlési és Informatikai Tanácsról, valamint a Digitális Kormányzati Ügynökség Zártkörűen Működő Részvénytársaság és a kormányzati informatikai beszerzések központosított közbeszerzési rendszeréről szóló 301/2018. (XII. 27.) Korm. rendelet (a továbbiakban: Korm. rendelet) 7. § a) pontja alapján az érintett szervezetnek, a tárgyévet megelőző év szeptember 30. napjáig a DKÜ Portálon keresztül, az ott meghatározott struktúra és adattartalom szerint részletezve szükséges megküldenie az éves informatikai beszerzési tervét és az éves informatikai fejlesztési tervét a DKÜ Zrt. részére.

#### 1. Fogalmak

A Korm. rendelet 1. § (4) bekezdése 3. és 4. pontjai szerint

- a) <u>Éves informatikai beszerzési terv</u>: az adott naptári évre vonatkozó, tervezhető, összesített, az érintett szervezet napi működésének fenntartásához feltétlenül beszerezni szükséges informatikai eszközöket és szoftvereket, valamint az ezekhez kapcsolódó szolgáltatásokat részletesen felsoroló dokumentáció, a Portálon meghatározott struktúra és adattartalom szerint részletezve.
- b) <u>Éves informatikai fejlesztési terv:</u> az adott naptári évre vonatkozó, tervezhető, összesített, az érintett szervezet napi működésének fenntartásához feltétlenül beszerezni nem szükséges, a meglévő informatikai eszköz-, szoftver- és alkalmazásállomány korszerűsítését, bővítését, továbbfejlesztését vagy cseréjét eredményező informatikai eszközöket, szoftvereket és alkalmazásfejlesztéseket, valamint az ezekhez kapcsolódó szolgáltatásokat részletesen felsoroló dokumentáció, a Portálon meghatározott struktúra és adattartalom szerint részletezve.

#### 2. Tervezési alapok

A 2023. évi tervezésnél kérjük legyenek figyelemmel az alábbiakra!

Az éves informatikai beszerzési- és fejlesztési terv tervsorokból, a tervsorok tételekből állnak, amelyek összeállításakor az **"egy tervsor=egy eljárás/egy keretmegállapodás"** alapelvet kell követni, azaz egy tervsorba azokat a tételeket rögzítsék, amelyeket egy eljárásban, adott esetben egy keretmegállapodásból tudnak majd beszerezni;

a) a Korm. rendelet 13. § (1b) bekezdésében foglaltakra is tekintettel javasolt előzetesen megvizsgálni, hogy a beszerzésre tervezett tételek (ideértve a szolgáltatásokat is) valamely hatályos keretmegállapodásból, dinamikus beszerzési rendszer alkalmazásával vagy a jövő évben olyan, jelenleg

> Digitális Kormányzati Ügynökség Zrt. | 1134 Budapest, Váci út 37. info@dkuzrt.hu

**folyamatban lévő, keretmegállapodás megkötésére irányuló közbeszerzési eljárás alapján beszerezhetők-e** (a 2023. évi tervfeltöltés során az adatlapon választható keretmegállapodások, valamint a dinamikus beszerzési rendszerek listáját jelen útmutató melléklete tartalmazza);

- b) a tételek tervben történő rögzítésének szükségességét, azaz a Korm. rendelet tárgyi hatálya alá tartozó beszerzések meghatározását a kormányzati informatikai beszerzéssel érintett alkalmazások, informatikai eszközök és szoftverek köréről szóló 2/2019. (VII. 12.) MK rendeletben és az azt értelmező, a DKÜ Zrt. honlapján elérhető <u>Segédletben</u> ellenőrizhetik;
- c) az eljárás tervezett indítását és a használatbavételt az előző év gyakorlatával ellentétben **negyedévekre bontva** szükséges rögzíteni;
- d) a bázisszemléletnél vegyék figyelembe az előre nem tervezett, ámde nyilvánvalóan felvetődő igényeket.

A tervezéshez kapcsolódó további hasznos információk a DKÜ Zrt. honlapján elérhető "Tervezési kisokos"-ban találhatóak.

# 3. 2023. évi tervek rögzítése a DKÜ Portálon

A bejelentkezéshez az érintett szervezet kapcsolattartójának meg kell adnia felhasználónevét és a jelszavát. A *felhasználónév* az érintett szervezet regisztrációja során megadott e-mail cím. A *jelszót* a DKÜ Zrt. a regisztráció jóváhagyásával együtt küldte meg a kapcsolattartónak. Amennyiben jelszavát elfelejtette, kérjük használja a DKÜ Portálon elérhető elfelejtett jelszó funkciót. A Portál bejelentkező felületén kattintson az "Elfelejtett jelszó esetén kattintson ide" feliratra.

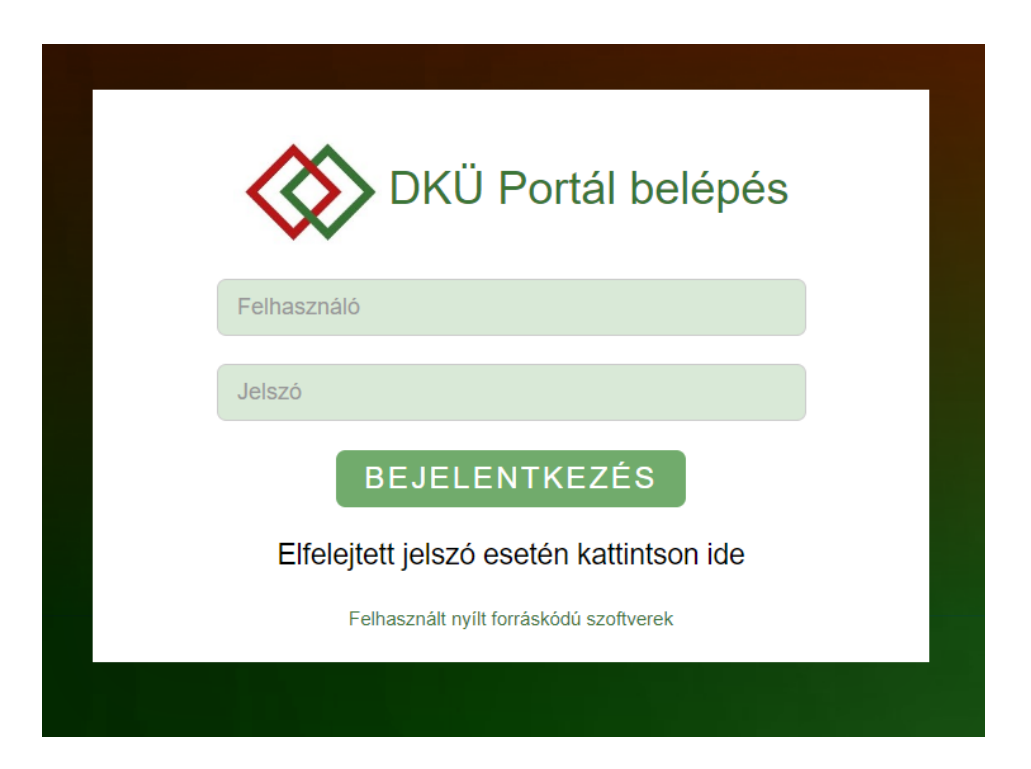

A felugró felületen adja meg a Portál regisztráció során alkalmazott és megadott e-mail címét, majd kattintson az "új jelszó igénylés" gombra.

| DKÜ Portál                                                                     |  |
|--------------------------------------------------------------------------------|--|
| Regisztrált E-mail cím                                                         |  |
| Nem vagyok robot<br>reCAPTCHA<br>Adatvédelem - Általános Szerződési Feltételek |  |
| ÚJ JELSZÓ IGÉNYLÉS MÉGSEM                                                      |  |
|                                                                                |  |

Ezt követően kap egy e-mailt, amelyben megtalálja azt a linket, ahol új jelszót tud beállítani a belépéshez.

Az érintett szervezetek kapcsolattartóinak a DKÜ Portálra történő bejelentkezést követően, az "Ügyintézés" főmenü "Beszerzési és fejlesztési tervek" menüpontjában több lehetőségük is van a 2023. évi terv feltöltésére:

- a) 2023. évi generált terv használata;
- b) 2022. évi vagy valamely korábbi jóváhagyott terv másolása;
- c) 2023. évi terv feltöltése;
- d) Nullás terv felvitele.

|                              |                                                                                                    |                                                                                                    | TÖRZEADATOK               |                                                                                                    |              |                                                                                                    |                      |                             |                             | <u> </u>           |             |
|------------------------------|----------------------------------------------------------------------------------------------------|----------------------------------------------------------------------------------------------------|---------------------------|----------------------------------------------------------------------------------------------------|--------------|----------------------------------------------------------------------------------------------------|----------------------|-----------------------------|-----------------------------|--------------------|-------------|
| Disitălia Kormânomati        |                                                                                                    | DOKOMENTOMITAR                                                                                                    | TORESADATOR               |                                                                                                    |              |                                                                                                    |                      |                             |                             | ш у                | \$\$ 4      |
| Ügynökség Zer.               | Feladatkosár                                                                                                    | Beszerzési és fejlesztési tervek                                                                                                    | Aktuális informatikai kör | nyezet Aktuális orvostechnikai e                                                                                                    | eszközök N   | foratórium alatti beszerze                                                                           | ések Beszerzési igén | yek Igénylezárás benyújtása | Éves beszámoló M            | entesítési kérelem | EKEIDR      |
| Beszerzések/Közbesze         | rzések tervezése                                                                                                    |                                                                                                    |                           |                                                                                                    |              |                                                                                                    |                      |                             |                             |                    | <b>t t</b>  |
| Beszerzési terv azono        | osító Szervezet                                                                                                    |                                                                                                    | Beszerzési év             | Létrehozás dátuma                                                                                                    | Státi        | JSZ                                                                                                  | Terv típus           | Tervezett fejlesztési       | becsült nettó értékkategóri | a                  |             |
|                              | × DKÜ TESZT                                                                                                    | <b>*</b> X                                                                                                    | Kérjük válasszon 🔻 🗙      | 🔹 🖌 Kérjük válasszon 🛛 🗸                                                                                                    | 🕨 🛗 🗙 🛛 Kérj | ük válasszon 🔹 🔻 🕽                                                                                   | Kérjük válasszon     | 🔻 🗙 🛛 Kérjük válasszon      | *)                          | <                  |             |
| Tervezett beszerzési         | becsült nettó érték                                                                                                    | kategória Tervsor összes becsült                                                                                                    | nettó értékkategória      |                                                                                                    |              |                                                                                                    |                      |                             |                             |                    |             |
| Kérjük válasszon             |                                                                                                    | 🔻 🗙 🛛 Kérjük válasszon                                                                                                    | ▼× 0                      | Beszerzési és fejlesztési terv fe                                                                                                    | lvitele 🗘    | Nullás terv benyújtása                                                                               | a Terv másolása      | Tétel szintű excel export   | Tervjavaslat készítése      | Betölthető ter     | rv készítés |
| © Excel Import<br>Beszerzési | <mark>és fejlesztési ter</mark><br>ເ⊇ີ 1000 563 IAI <b>&amp;</b> 107<br>237/005 <sup>1</sup><br>527<br>1.01<br>1.01<br>(2017/004) | Beszerzési és f<br>azari<br>2022<br>2022<br>△ pok (TESZT<br>2021/02/20<br>2021/07/26<br>© 2021/07/26<br>© 2021/07/26<br>© 2021/07/26<br>© 2021/07/26<br>© 2021/10/21 | sjlesztési terv (2)       | Beszerzési és fejlesztési terv<br>♀⊓ам<br>≥22/2022/002<br>2022<br>№ DKU TESZT<br>№ 2021/0723<br>© 2021/0723<br>© 2021/018.<br>© 000000000000000000000000000000000000 |              | Beszerzési és fejlesz<br>→ 4.0 M<br>2023 / 2023 / 0021 0011<br>2020<br>→ 2020 07.16<br>% 2021 05.31. | ttési terv (2)       |                             |                             |                    |             |

#### a) 2023. évi generált terv használata

A "Beszerzési és fejlesztési tervek" menüpont alatt egy "Folyamatban" státuszú 2023. évi generált tervet talál, amely az érintett szervezet 2022. évi jóváhagyott tervét, valamint a 2022. évben benyújtott terven kívüli igényeit tartalmazza. Amennyiben a szervezetnek 2022. évben nem volt jóváhagyott terve, úgy kizárólag a benyújtott igények adatait találja a generált tervben, míg azon szervezetek, amelyeknek benyújtott igényeik sem voltak 2022. évben egy üres tervet találnak a generált terv felnyitásakor, ahová fel kell venniük a tervsorokat és azon belül a tételeket.

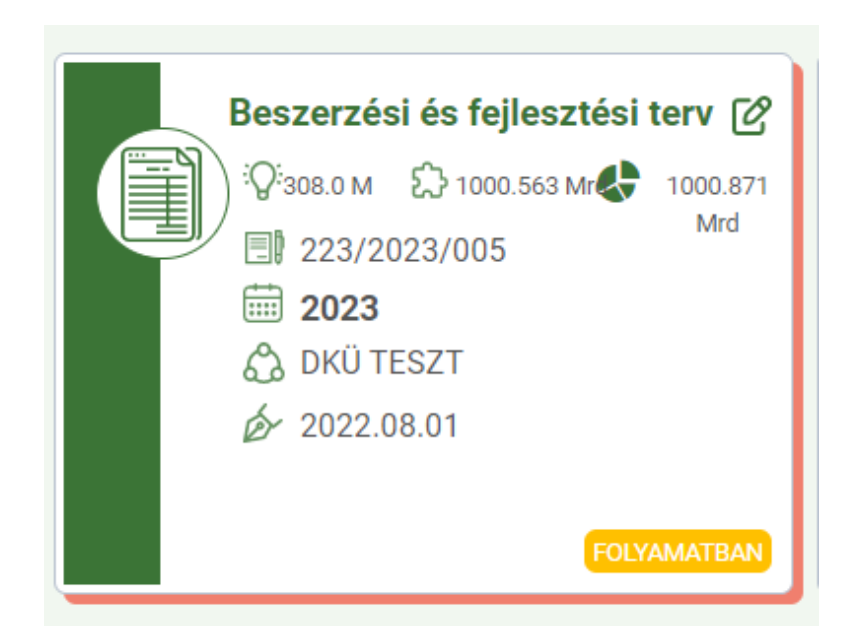

A generált terv szerkeszthető, módosítható vagy törölhető, ahogy a generált terv tervsorai és azok tételei is módosíthatóak, aktualizálhatóak, valamint további tervsorok, illetve a tervsorokon belül tételek vihetőek fel. A generált terv szerkesztése és benyújtása az új terv felvitelével megegyező módon történik.

A generált terv törölhető, de amennyiben a generált tervet az érintett szervezet törli, úgy terv másolásával vagy terv felvitelével tudja rögzíteni a 2023. évi tervét. A generált terv a törlést követően a b) pontban ismertetett terv másolásával állítható vissza.

Azon szervezetek, amelyek 2023. évre nullás tervet kívánnak benyújtani, a generált terv törlését követően tudják ezt megtenni.

# b) 2022. évi vagy valamely korábbi jóváhagyott terv másolása

Az az érintett szervezet, amely 2022. évre vonatkozóan jóváhagyott tervvel rendelkezik, 2023. évi tervét korábbi terve másolásával is előkészítheti a "Terv másolása" gombra kattintva.

A másolt terv adatai a 2023. évi tervadatlapba automatikusan betöltődnek, illetve a rendszer betölti az érintett szervezet által 2022. évben benyújtott terven kívüli igények adatait is.

Tekintettel arra, hogy a tervbenyújtási adatlap mezőnevei és értékkészletei a legutóbbi fejlesztés során összehangolásra kerültek az igénybenyújtási adatlappal, a másolt terv adatmezői között olyan új, kötelezően kitöltendő mezőket is találnak, amelyeket az előző évi terv nem tartalmazott.

A másolt tervek tervsorai és azok tételei módosíthatóak, aktualizálhatóak, valamint további tervsorok, illetve a tervsorokon belül tételek vihetőek fel a fentebb ismertetett módon.

A másolt terv szerkesztése és benyújtása az új terv felvitelével megegyező módon történik. A másolt terv törölhető, de amennyiben a másolt tervet az érintett szervezet törli, terv felvitelével tudja rögzíteni a 2023. évi tervét.

#### c) 2023. évi terv feltöltése

A DKÜ Portálra történő bejelentkezést követően, az "Ügyintézés" főmenü "Beszerzési és fejlesztési tervek" menüpontjában tudják megkezdeni a tervek rögzítését a "Beszerzési és fejlesztési terv felvitele" gombra kattintva.

A felugró "Beszerzési és fejlesztési terv" ablakban megjelenő adatlapon a narancssárgával jelölt, "Beszerzések közbeszerzések éve" mező kitöltése kötelező, míg a többi, inaktív (szürke) mezőt, amelyekbe az érintett szervezet nem tud adatot felvinni, a rendszer automatikus adatgenerálással tölti ki.

A "Beszerzések közbeszerzések éve" mezőben az előző évektől eltérően az aktuális értéket a rendszer automatikusan kitölti. Kattintson a "Tervsorok felvitelének engedélyezése" gombra.

|                                    |                                                 | Tervsor    | Visszajelzésel   | k Vál | tozásnapló Dokumentum                | ok       |                          |     |                  |     |                                 | C [     |
|------------------------------------|-------------------------------------------------|------------|------------------|-------|--------------------------------------|----------|--------------------------|-----|------------------|-----|---------------------------------|---------|
| Érintett szervezet DKŰ TESZT       | ea 💌 🛪                                          | Beszerzé   | isi módszer      |       | Eljárás indításának terveze          | t dátuma | Tervezett eljárás típusa |     | Fejlesztés-e?    |     | Milyen forrásból történik a bes | zerzés? |
| neve                               |                                                 | Kérjük va  | álasszon         | ¥ X   | <ul> <li>Kérjük válasszon</li> </ul> | ▼ ▶ ⊞ ×  | Kérjük válasszon         | ¥ × | Kérjük válasszon | ¥ × | Kérjük válasszon                | ¥ ×     |
| 110                                | ×                                               | Nincs megj | jeleníthető adat |       |                                      |          |                          |     |                  |     |                                 |         |
| Beszerzések 2023                   | ▼ ×                                             |            |                  |       |                                      |          |                          |     |                  |     |                                 |         |
| közbeszerzések<br>éve              |                                                 |            |                  |       |                                      |          |                          |     |                  |     |                                 |         |
| full usesi                         | ×                                               |            |                  |       |                                      |          |                          |     |                  |     |                                 |         |
| tervsorok becsült                  |                                                 |            |                  |       |                                      |          |                          |     |                  |     |                                 |         |
| nettó értéke (Ft) 🕢                |                                                 |            |                  |       |                                      |          |                          |     |                  |     |                                 |         |
| A beszerzési                       | ×                                               |            |                  |       |                                      |          |                          |     |                  |     |                                 |         |
| tervsorok becsült                  |                                                 |            |                  |       |                                      |          |                          |     |                  |     |                                 |         |
| nettó értéke (Ft) 🚱                |                                                 |            |                  |       |                                      |          |                          |     |                  |     |                                 |         |
| A fejlesztési, és a                | ×                                               |            |                  |       |                                      |          |                          |     |                  |     |                                 |         |
| beszerzési                         |                                                 |            |                  |       |                                      |          |                          |     |                  |     |                                 |         |
| tervsorok becsült                  |                                                 |            |                  |       |                                      |          |                          |     |                  |     |                                 |         |
| nettó értéke                       |                                                 | 5          |                  |       |                                      |          |                          |     |                  |     |                                 |         |
| összesen (Ft) 🚱                    | Q                                               | 9          |                  |       |                                      |          |                          |     |                  |     |                                 |         |
| Létrohozue accos os os             | 10.42 × 🛍                                       |            |                  |       |                                      |          |                          |     |                  |     |                                 |         |
| Tervsorok felvitelének enge        | délyezése                                       |            |                  |       |                                      |          |                          |     |                  |     |                                 |         |
| 🛇 Mentés 🛛 Mégsem                  |                                                 |            |                  |       |                                      |          |                          |     |                  |     |                                 |         |
| F                                  | DLYAMAT INDÍTÁSA                                |            |                  |       |                                      |          |                          |     |                  |     |                                 |         |
| Az alábbi gamb magnuomás           | ával Ön vánlagosíti ás elbírálásra küldi a      |            |                  |       |                                      |          |                          |     |                  |     |                                 |         |
| beszerzési/feilesztési tervét. Kér | ük, a benvúltás előtt győződiön meg arról, hogy |            |                  |       |                                      |          |                          |     |                  |     |                                 |         |
| minden kötelező adat megadásra     | került a tervsoroknál és a tételeknél.          |            |                  |       |                                      |          |                          |     |                  |     |                                 |         |
| B Raezarzáci ás failasztási ta     | rv henvúltása                                   |            |                  |       |                                      |          |                          |     |                  |     |                                 |         |

A "Tervsorok felvitelének engedélyezése" gombra kattintva a jobb oldalon megjelenik az "Új tervsor" gomb, amely segítségével tudja elkezdeni a tervsorok rögzítését.

| eszerzési és fejleszté | si terv                         | × 13   13                     | Tervsor Visszajelzések    | Változásnapló Dokumentumok                 |                          |     |                  |     | T T                           | C          |
|------------------------|---------------------------------|-------------------------------|---------------------------|--------------------------------------------|--------------------------|-----|------------------|-----|-------------------------------|------------|
| Érintett szervezet     | DKÜ TESZT EA                    | ▼ ×)                          | Beszerzési módszer        | Eljárás indításának tervezett dátuma       | Tervezett eljárás típusa |     | Fejlesztés-e?    |     | Milyen forrásból történik a l | beszerzés? |
| neve                   |                                 | l l                           | (von a > → >              | <ul> <li>Kérjük válasszon V 🗎 🖄</li> </ul> | × Kérjük válasszon       | ¥ X | Kérjük válasszon | ¥ × | Kérjük válasszon              | ¥ ×        |
| Azonosító 🕢            |                                 | ×                             | Új tervsor                |                                            |                          |     |                  |     |                               |            |
| Beszerzések            | 2023                            |                               | Nincs megjelenithető adat |                                            |                          |     |                  |     |                               |            |
| közbeszerzések         |                                 |                               |                           |                                            |                          |     |                  |     |                               |            |
| éve                    |                                 |                               |                           |                                            |                          |     |                  |     |                               |            |
| A fejlesztési          |                                 | 0 ×                           |                           |                                            |                          |     |                  |     |                               |            |
| tervsorok becsült      |                                 |                               |                           |                                            |                          |     |                  |     |                               |            |
| ettó értéke (Ft) 🚱     |                                 |                               |                           |                                            |                          |     |                  |     |                               |            |
| A beszerzési           |                                 | 0 ×                           |                           |                                            |                          |     |                  |     |                               |            |
| tervsorok becsült      |                                 |                               |                           |                                            |                          |     |                  |     |                               |            |
| ettó értéke (Ft) 🚱     |                                 |                               |                           |                                            |                          |     |                  |     |                               |            |
| A fejlesztési, és a    |                                 | 0 ×                           |                           |                                            |                          |     |                  |     |                               |            |
| beszerzési             |                                 |                               |                           |                                            |                          |     |                  |     |                               |            |
| tervsorok becsült      |                                 |                               |                           |                                            |                          |     |                  |     |                               |            |
| nettó értéke           |                                 |                               | )                         |                                            |                          |     |                  |     |                               |            |
| USSZESEII (FI) 🚱       |                                 | Ý                             |                           |                                            |                          |     |                  |     |                               |            |
| Létrehozva             | 2022.08.02. 10:42               | × 🕮                           |                           |                                            |                          |     |                  |     |                               |            |
| Mentés Ø I             | légsem                          | O Törlés                      |                           |                                            |                          |     |                  |     |                               |            |
|                        | FOLYAMAT INDÍTÁSA               |                               |                           |                                            |                          |     |                  |     |                               |            |
| z alábbi comb          | meanvomásával Ön vérilere       | efti és elbírálásra küldi a   |                           |                                            |                          |     |                  |     |                               |            |
| szerzési/feilesztés    | tervét. Kériük, a benvúitás elő | itt győződiön meg arról, hogy |                           |                                            |                          |     |                  |     |                               |            |
| inden kötelező adat    | megadásra került a tervsorokná  | l és a tételeknél.            |                           |                                            |                          |     |                  |     |                               |            |
|                        |                                 |                               |                           |                                            |                          |     |                  |     |                               |            |

A "(Köz)beszerzési tervsorok" ablakban megjelenő adatlapon a "Tervsor sorszám" mezőt a rendszer automatikus adatgenerálással tölti ki. A narancssárgával jelölt mezők ezen az adatlapon is kötelezően kitöltendők.

Az "Eljárás indításának tervezett ideje" mező értékét nem pontos dátummal, hanem a legördülő menüből választható negyedév megjelölésével tudják megadni.

| Köz)beszerzési tervsor                           | ok l                                              |                     | Tétel Visszajelzések      | Változásnapló Dokumentumok | T T          | С |
|--------------------------------------------------|---------------------------------------------------|---------------------|---------------------------|----------------------------|--------------|---|
| Tervsor sorszám                                  | 000001                                            | × ^                 | Sorszám Keretme           | gállapodás azonosítója     |              |   |
| Fejlesztés-e? 🕜                                  | Nem                                               | <b>*</b> ×          | ×                         | × 🗘 Új téte                | Excel export |   |
| Rendelkezik NEIT<br>támogató<br>véleménnyel?     | Nem                                               | <b>~</b> ×          | Nincs megjeleníthető adat |                            |              |   |
| Beszerzés tárgya                                 | Munkaállomások                                    | × 01                |                           |                            |              |   |
| Beszerzés<br>tárgyának rövid<br>indoklása,       | Új kollégáknak szükséges munkaállomások (PC, eg   | gér, billentyűzet). |                           |                            |              |   |
| Eljárás indításának<br>tervezett ideje           | II. negyedév                                      |                     | )                         |                            |              |   |
| Milyen forrásból<br>történik a<br>beszerzés?     | Támogatott, EU operatív program                   | ▼ X)                |                           |                            |              |   |
| Operatív program<br>neve 🕜                       | GINOP - Gazdaságfejlesztési és Innovációs Operati | ív Program 🔻 🗙      |                           |                            |              |   |
| Projekt konstrukció<br>kódja 😧                   | 1.1.1                                             | ×<br>95 / 100       |                           |                            |              |   |
| A tervsor becsült<br>nettó értéke (Ft)           |                                                   | 0 ×                 |                           |                            |              |   |
| Keretmegállapodásból<br>történik a<br>beszerzés? | Igen                                              | ▼ X                 |                           |                            |              |   |

A terv rögzítésekor tervsoronként, majd a tervsorokon belül tételenként kell megadni az egyes adatokat.

| s fejleszte | ési terv                   | Tervsor                                   | Visszajelzés | ek Változásnapló   | Dokumentumok               |                |     | <u> </u> |
|-------------|----------------------------|-------------------------------------------|--------------|--------------------|----------------------------|----------------|-----|----------|
| ervezet     | (Köz)beszerzési tervsor    | rok                                       | "   🖸 🗙 📗    | Tétel Visszaje     | elzések Változásnapló      | Dokumentumok   | T T | СЦ       |
| neve        |                            |                                           | ·            | Sorszám            | Keretmegállanodás azon     | osítóia        |     |          |
| onosító     | Rendelkezik NEIT           | Nem                                       | ▼ ×          | ×                  | Reference guilapoulo azono | × Excel export |     |          |
| erzések     | tamogato<br>véleménnyel?   |                                           |              | Ninoa magialanítha | tő adat                    |                |     |          |
| erzések     | - ( (                      |                                           | Á            | Nincs megjelenime  | eto aŭat                   |                |     |          |
| éve         | Beszerzés tárgya           | Nyomtató vásárlás                         | X            |                    |                            |                |     |          |
| lesztési    | Beszerzés                  | Elavult nyomtatók cseréje.                | N            | 1                  |                            |                |     | 27       |
| becsült     | tárgyának rövid            |                                           | 0            | C                  |                            |                |     | g        |
| (Ft) 🕜      | indoklasa,<br>részletezése |                                           |              |                    |                            |                |     |          |
| zerzési     | TESLICICZESE               |                                           |              |                    |                            |                |     |          |
| becsült     | Eljárás indításának        | I. negyedév                               | • ×          |                    |                            |                |     |          |
| (Ft) 🕜      | tervezett ideje            |                                           |              |                    |                            |                |     |          |
| isi, és a   | Milyen forrásból           | Egyéb támogatás (Nem uniós, és nem hazai) | × 6          | 5                  |                            |                |     |          |
| zerzési     | tortenik a<br>beszerzés?   |                                           |              | ſ                  |                            |                |     |          |
| becsült     |                            | ( <b>7</b> . 1)                           |              |                    |                            |                |     |          |
| (Et)        | Operativ program           | Egyeb                                     | • ×          |                    |                            |                |     |          |
|             |                            |                                           |              |                    |                            |                |     |          |
| ehozva      | A tervsor becsült          |                                           | ×            |                    |                            |                |     |          |
| s 😧         | netto erteke (Ft)          |                                           |              |                    |                            |                |     |          |
|             | Keretmegállapodásból       | Nem                                       | ▼ ×          |                    |                            |                |     |          |
|             | tortenik a                 |                                           |              |                    |                            |                |     |          |
| uomb        | 563261263:                 |                                           |              |                    |                            |                |     |          |
| representé  | Stelek felvitelé           | inek engedélyezése                        |              |                    |                            |                |     |          |
| elező ada   | 🖺 Mentés piszkoz           | atba                                      |              |                    |                            |                |     |          |
|             | Mantés és valid            |                                           | D TXalda     |                    |                            |                |     |          |
| zési és     | Wentes es valid            | alas 🐼 megsem                             | g tories     |                    |                            |                |     |          |

Az adatlap mezőinek kitöltését követően a "Tételek felvitelének engedélyezése" gombra kattintva a jobb oldalon megjelenik az "Új tétel" gomb, amely segítségével tudja elkezdeni a tervsorba csoportosított tételek rögzítését.

| jieszte              | esiterv                                                    |                                                | ervsor Visszajeizes  | sek Valtoza | isnapio Dokum     | entumok          |              |              |    | ΞĒ  |
|----------------------|------------------------------------------------------------|------------------------------------------------|----------------------|-------------|-------------------|------------------|--------------|--------------|----|-----|
| ezet                 | (Köz)beszerzési tervsor                                    | rok                                            | - C ×                | Tétel       | Visszajelzések    | Változásnapló    | Dokumentumok | T T          | сĽ |     |
| neve                 | verennenniyer:                                             |                                                | ^                    | Sorszán     | . Keretme         | mállapodás azono | osítóia      |              |    |     |
| sító                 | Beszerzés tárgya                                           | Munkaállomások                                 | ×                    |             | ×) [              | ganapeade azen   | × 🕒 Új tétel | Excel export |    |     |
| isek<br>isek<br>éve  | Beszerzés<br>tárgyának rövid<br>indoklása,<br>részletezése | Új kollégáknak szükséges munikaállomások (PC,  | egér, billentyűzet). | Nincs meg   | gjeleníthető adat |                  |              |              |    | RZÉ |
| sült                 | Eljárás indításának<br>tervezett ideje                     | II. negyedév                                   | • × )                | 00          |                   |                  |              |              |    | gák |
| zési<br>:sült<br>) 🕜 | Milyen forrásból<br>történik a<br>beszerzés?               | Támogatott, EU operatív program                | <b>▼</b> ×)          |             |                   |                  |              |              |    |     |
| és a<br>zési         | Operatív program<br>neve 🚱                                 | GINOP - Gazdaságfejlesztési és Innovációs Oper | ratív Program 💌 🗙    | D           |                   |                  |              |              |    |     |
| sült<br>téke         | Projekt konstrukció<br>kódja 🝞                             | 1.1.1                                          | ×)<br>95 / 100       |             |                   |                  |              |              |    |     |
| ozva                 | A tervsor becsült<br>nettó értéke (Ft)                     |                                                | 0 ×)                 |             |                   |                  |              |              |    |     |
| 0                    | Keretmegállapodásból<br>történik a<br>beszerzés?           | Igen                                           | ▼ ×]                 |             |                   |                  |              |              |    |     |
| omb<br>eszté:        | Keretmegállapodás<br>azonosítója                           | DKM01SZGRK21                                   | ¥ X                  |             |                   |                  |              |              |    |     |
| si és :              | Mentés és valida                                           | alda 🔇 Mégsem                                  | C Törlés             |             | _                 | _                |              |              |    |     |

A "Tétel" ablakban megjelenő adatlapon a "Tétel sorszám" mezőt, valamint a "Becsült nettó értéke (Ft)" mezőt a rendszer automatikus adatgenerálással tölti ki. A narancssárgával jelölt mezők ezen az adatlapon is kötelezően kitöltendők.

Itt kell megadni a tételek besorolását, amelyben a DKÜ Zrt. honlapján elérhető <u>Segédlet</u> nyújthat segítséget. A besorolásnál a "Főkategória", valamint az "1. és 2. Alkategória" megadása kötelező. A tétel besorolásának tovább bontása az érintett szervezet mérlegelésén alapul.

A "Tétel leírása" mező a tervezett beszerzés tárgyának pontos meghatározását szolgálja. Az előző évek gyakorlatával ellentétben a mező kitöltése a 2023. évi tervek esetében kötelező. Generált és másolt terv esetében a tervsorokon belüli tételeknél a mező kitöltését kéri a rendszer.

|       |                          |                                    |            |                                                                     |            |     | _    |
|-------|--------------------------|------------------------------------|------------|---------------------------------------------------------------------|------------|-----|------|
| (Köz) | Tétel                    |                                    |            | Visszajelzések Változásnapló                                        | <b>T T</b> | C L | C ly |
| Terv  | Tétel sorszám 🕢          |                                    | ×          | á Keresés a szövegben Mező neve                                     |            |     |      |
| F     | Tervezett beszerzés tárg | yya állami normatíva kódok alapján |            | X Kérjük válasszon V                                                |            |     |      |
| B     | Főkategória              | Kérjük válasszon                   | ▼×         | n Megjegyzés dátuma<br>◀ Kérjük válasszon ▼ ▶ ⊞ × ⊗ Érvénytelenítés |            |     |      |
| Besz  | Tétel leírása            |                                    |            | Nincs megjeleníthető adat                                           |            |     | ze   |
| Elja  | Nettó egységár (Ft)      |                                    | ×          |                                                                     |            |     |      |
|       | Mennyiség                |                                    | ×          |                                                                     |            |     | 123  |
|       | Becsült nettó értéke     |                                    | ×          |                                                                     |            |     | t    |
| A     | (Ft)                     |                                    |            |                                                                     |            |     | bvi  |
|       | 🖺 Mentés piszkoza        | tba                                |            |                                                                     |            |     |      |
| Keret | Mentés és validá         | lás 🔇 Mégsem                       | 🛿 Törlés 🌔 |                                                                     |            |     |      |
| :0    |                          |                                    |            |                                                                     |            |     | 213  |
|       |                          |                                    |            |                                                                     |            |     | 1    |

A "Nettó egységár (Ft)" és a "Mennyiség" mezők értékéből generálja a rendszer a tételsorhoz tartozó "Becsült nettó értéke (Ft)" mezőbe kerülő adatot, a tételsorokon szereplő "Becsült nettó értéke (Ft)" mező értékeit a rendszer "A tervsor becsült nettó értéke (Ft)" mezőben összesíti.

A "Nettó egységár (Ft)" mezőben minden esetben egész számmal kifejezett nettó összeget adjon meg.

A "Mennyiség" mezőben havidíjas szolgáltatás esetén a mennyiség megadható a hónapok számában is. Határozatlan idejű szerződések esetén a becsült érték számítást megalapozó közbeszerzési szabályokra hivatkozással 48 hónappal számoljanak.

Az adatlap kitöltését követően kattintson a "Mentés piszkozatba" gombra, amelynek segítségével visszajut a "(Köz)beszerzési tervsorok" ablakba, ahol további, az adott tervsorhoz tartozó tételeket tud megadni.

A "Mentés piszkozatba" gombra kattintva a "Tétel" ablakba feltöltött adatokat a DKÜ Portál elmenti, de azok megfelelőségét nem ellenőrzi.

Az adatok megfelelőségének ellenőrzése érdekében a "Mentés és validálás" gombra kattintson. Az adatokat "Mentés és validálás" gombbal rögzíteni abban az esetben javasolt, ha már nem kíván módosítani azokon.

| Tétel                    |                                    |             | Visszajelzések Változásnapló                                     |  |
|--------------------------|------------------------------------|-------------|------------------------------------------------------------------|--|
| Tétel sorszám 🕢          |                                    | ×           | Keresés a szövegben Mező neve                                    |  |
| Tervezett beszerzés táro | gya állami normatíva kódok alapján |             | × Kérjük válasszon ▼ ×                                           |  |
| Főkategória              | Információtechnológiai rendszerek  |             | Megjegyzes datuma<br>Kérjük válasszon V Mill X S Érvénytelenítés |  |
| 1. Alkategória           | Hardver rendszerek és elemeik      | ▼×          | Nincs megieleníthető adat                                        |  |
| 2. Alkategória           | x86 kompatibilis munkaállomások    | <b>•</b> ×] |                                                                  |  |
| 3. Alkategória           | Kérjük válasszon                   | <b>•</b> ×  |                                                                  |  |
| Tétel leírása            |                                    |             |                                                                  |  |
| Nettó egységár (Ft)      |                                    | 60 000 × (  |                                                                  |  |
| 0                        |                                    | Ī           |                                                                  |  |
| Mennyiség                |                                    | 5 ×         |                                                                  |  |
| Becsült nettó értéke     |                                    | 300 000 ×   |                                                                  |  |
| (Ft)                     |                                    |             |                                                                  |  |
| 🖺 Mentés piszkoza        | tba                                |             |                                                                  |  |
| Mentés és validá         | lás 🔉 Mégsem                       | 😮 Törlés    |                                                                  |  |
|                          |                                    |             |                                                                  |  |
|                          |                                    |             |                                                                  |  |
|                          |                                    |             |                                                                  |  |
|                          |                                    |             |                                                                  |  |
|                          |                                    |             |                                                                  |  |

A már rögzített tételek a "(Köz)beszerzési tervsorok" ablak jobb oldalán táblázatba foglalva láthatók. Itt van lehetőség további, az adott tervsorba csoportosított tételek felvitelére az "Új tétel" gomb megnyomásával, amelynek köszönhetően ismét felugrik a "Tétel" ablak, ahol az újabb tétel besorolást, egységárát és mennyiségét tudja meghatározni, ezzel rögzítve az újabb tételt az adott tervsorba.

| 20  |                         |                                                                   | COCK VO      | inozasnapio Dokun   | nentumok    |                   |                  |              |             | <b>—</b> ч   |   |
|-----|-------------------------|-------------------------------------------------------------------|--------------|---------------------|-------------|-------------------|------------------|--------------|-------------|--------------|---|
| t   | (Köz)beszerzési tervsor | ok 🗖 🖾 🗙                                                          | Tétel        | Visszajelzések      | Változási   | napló Dokumentumo | k 🗖              | ' <b>'</b> T | "雷∣ (       |              |   |
| 9   | velettiettiyet:         |                                                                   | Son          | szám Keretm         | egállanodás | azonosítója       |                  |              |             |              | П |
| 5   | Beszerzés tárgya        | Munkaállomások ×                                                  |              | ×)                  | egunapoda   | × O Új            | j tétel Excel e  | xpor         | t           |              | ł |
| c   | Beszerzés               | Új kollégáknak szükséges munkaállomások (PC, egér, billentyűzet). |              |                     |             |                   |                  | 100          |             | <b>.</b>     |   |
| ¢   | tárgyának rövid         |                                                                   | Á(           | OSZLOPOK LATHATOSA  | GA 🔻 🐴      | CSOPORTOSITAS V   | OSZLOPOK ROGZITE | ESE          |             | ¶ <b>∠</b> 1 |   |
| 9   | indoklása,              |                                                                   | KÖT          | FELEZŐ ADATOK KITÖL | TVE? T      | ERVSOR SORSZÁM    | TÉTEL SORSZÁM    | T            | SZERKESZTÉS | T ÁI         |   |
| i   | reszietezese            |                                                                   | .V Iger      | n                   | 0           | 00001             | 000001           |              | Szerkesztés | In           | 2 |
| t   | Eljárás indításának     | II. negyedév 🔹 🗙                                                  | 00           |                     |             |                   |                  |              |             |              | g |
|     | tervezett ideje         |                                                                   |              |                     |             |                   |                  |              |             |              |   |
| i   | Milyen forrásból        | Támogatott, EU operatív program     ▼ ×                           |              |                     |             |                   |                  |              |             |              |   |
| t   | történik a              |                                                                   |              |                     |             |                   |                  |              |             |              |   |
|     | beszerzes?              |                                                                   |              |                     |             |                   |                  |              |             |              |   |
| а   | Operatív program        | GINOP - Gazdaságfejlesztési és Innovációs Operatív Program 🔻 🗙    | $\mathbf{b}$ |                     |             |                   |                  |              |             |              |   |
| i   | neve 🕜                  |                                                                   | Ĭ            |                     |             |                   |                  |              |             |              |   |
| t   | Projekt konstrukció     | (1.1.1 ×)                                                         |              |                     |             |                   |                  |              |             |              |   |
| 2   | kódja 🕜                 | 95 / 100                                                          |              |                     |             |                   |                  |              |             |              |   |
|     | A tervsor becsült       | 300 000 ×                                                         |              |                     |             |                   |                  |              |             |              |   |
| 3   | nettó értéke (Ft)       |                                                                   |              |                     |             |                   |                  |              |             |              |   |
| Э   | Keretmegállapodásból    | [Igen 💌 🗙 ]                                                       |              |                     |             |                   |                  |              |             |              |   |
|     | történik a              |                                                                   |              |                     |             |                   |                  |              |             |              |   |
|     | beszerzés?              |                                                                   |              |                     |             |                   |                  |              |             |              |   |
| b   | Keretmegállapodás       | DKM01SZGRK21                                                      |              |                     |             |                   |                  |              |             |              |   |
| tés | azonosítója             |                                                                   |              |                     |             |                   |                  |              |             |              |   |
| da  | 🖺 Mentés piszkoza       | atba                                                              |              |                     |             |                   |                  |              |             |              |   |
|     | Mentés és valida        | álás 🖸 Mégsem 👩 Törlés                                            |              |                     |             |                   |                  |              |             |              | J |
| S   | •                       | Q fonce                                                           |              |                     |             |                   |                  | _            |             |              |   |

Kérjük fokozottan figyeljen arra, hogy adott tervsorba kizárólag olyan tételeket rögzítsen, amelyek egy beszerzési eljárásból, adott esetben egy keretmegállapodásból beszerezhetők. A DKÜ Zrt. a tervek ellenőrzésekor az indokolatlanul összevont, vagy szétbontott tervsorok módosítását fogja kérni az érintett szervezettől.

Az adott tervsorhoz tartozó tételek rögzítését követően a "Mentés piszkozatba" vagy a "Mentés és validálás" gombra kattintva tudja lezárni az adott tervsor szerkesztését. Kérjük, figyeljen arra, hogy a rögzített adatok megfelelőségének ellenőrzését a DKÜ Portál kizárólag a "Mentés és validálás" gomb használata során ellenőrzi.

| et (Köz)beszerzési tervsol<br>verennemiyer:        | rok                                         |                          | Tétel Visszajelzések Válto:        | zásnapló Dokumentumo       | k 🗖 🕇                | '⊞  C                | Ľ          |
|----------------------------------------------------|---------------------------------------------|--------------------------|------------------------------------|----------------------------|----------------------|----------------------|------------|
| ó Beszerzés tárgya                                 | Munkaállomások                              | ×                        | Sorszam Keretmegallapo             | odas azonositoja<br>× 🕒 Új | tétel Excel export   |                      |            |
| k Beszerzés<br>k tárgyának rövid                   | Új kollégáknak szükséges munkaállomások (   | PC, egér, billentyűzet). | oszlopok láthatósága 🔻             | 🐍 csoportosítás 🔻 🖪        | OSZLOPOK RÖGZÍTÉSE 🤜 | ∕ i≡ i= i+1 €        | <u>گ</u> 1 |
| e részletezése                                     |                                             | N                        | KÖTELEZŐ ADATOK KITÖLTVE? <b>T</b> | TERVSOR SORSZÁM            | TÉTEL SORSZÁM        | SZERKESZTÉS <b>T</b> | ÁL         |
| i<br>Eliórás indításának                           | II. nomodóu                                 |                          | Igen                               | 000001                     | 000001               | Szerkesztés          | Inf        |
| tervezett ideie                                    | II. Hegyedev                                |                          | Igen                               | 000001                     | 000002               | Szerkesztés          | Inf        |
| si Milyen forrásból<br>It történik a<br>beszerzés? | Támogatott, EU operatív program             | <b>▼</b> X               | igen                               | 00001                      | 00003                | Szerkesztes          |            |
| Operatív program                                   | GINOP - Gazdaságfejlesztési és Innovációs O | peratív Program 💌 🗙      |                                    |                            |                      |                      |            |
| t Projekt konstrukció                              | 1.1.1                                       | ×                        |                                    |                            |                      |                      |            |
| e kódja 🕜                                          |                                             | 95/100                   |                                    |                            |                      |                      |            |
| A tervsor becsült                                  |                                             | 420 000 ×                |                                    |                            |                      |                      |            |
| a nettó értéke (Ft)                                |                                             |                          |                                    |                            |                      |                      |            |
| 3 Keretmegállapodásból                             | Igen                                        | ▼×                       |                                    |                            |                      |                      |            |
| történik a<br>beszerzés?                           |                                             |                          |                                    |                            |                      |                      |            |
| keretmegállapodás<br>azonosítója                   | DKM01SZGRK21                                | ▼ X                      |                                    |                            |                      |                      |            |
| e 💾 Mentés piszkoz                                 | atba                                        |                          |                                    |                            |                      |                      |            |
|                                                    |                                             |                          |                                    |                            |                      |                      |            |

A tervsor adatainak mentését követően a már rögzített tervsorok a "Beszerzési és fejlesztési terv" ablak jobb oldalán táblázatba foglalva láthatók.

Itt van lehetőség további tervsorok felvitelére az "Új tervsor" gomb megnyomásával, amelynek köszönhetően ismét felugrik a "(Köz)beszerzési tervsorok" ablak, ahol a fentiekben ismertetett módon, a tervsorra vonatkozó kötelező adatok kitöltését követően az egyes tételeket külön-külön rögzítve tud feltölteni újabb tervsort a tervébe.

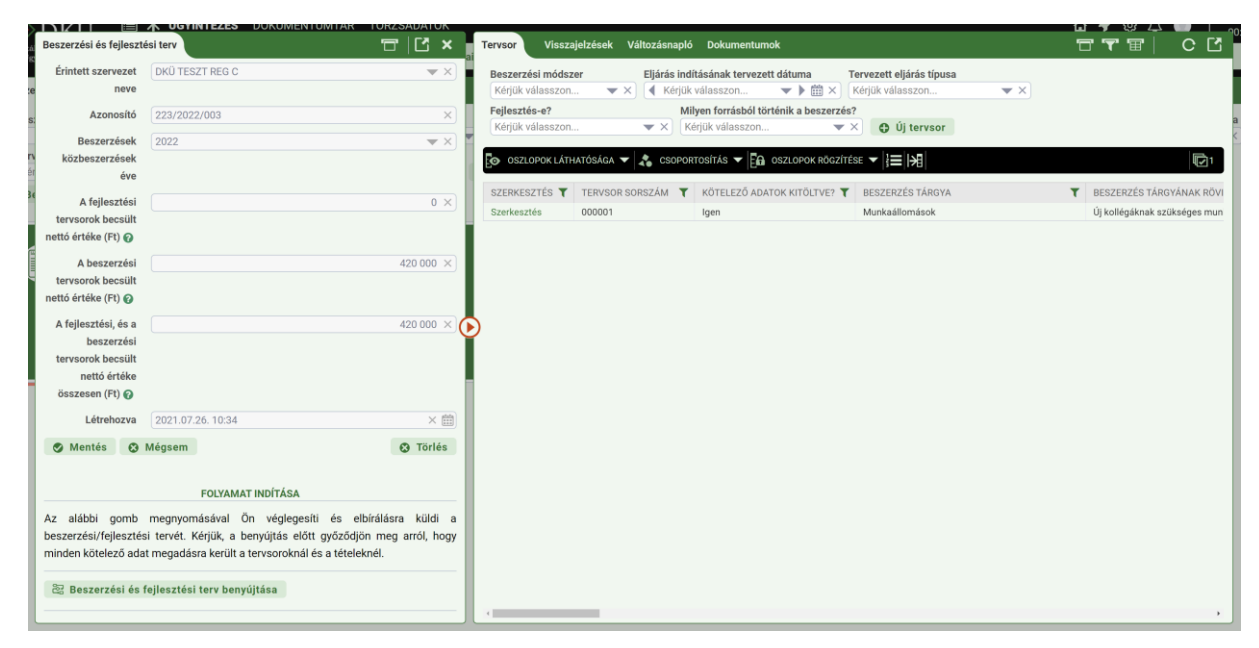

# d) Nullás terv felvitele

Azok a szervezetek, amelyek 2023. évre informatikai beszerzést és fejlesztést nem terveznek az "Ügyintézés" főmenü "Beszerzési és fejlesztési tervek" menüpontjában a "Nullás terv benyújtása" gombra kattintva tudják ezt jelezni a DKÜ felé, teljesítve ezzel a Korm. rendeletben foglalt, az informatikai beszerzési és fejlesztési terv benyújtására vonatkozó kötelezettségüket.

A "Nullás terv benyújtása" gombra kattintva egy felugró ablakban a rendszer megjeleníti az érintett szervezet által 2022. évben benyújtott igényeket, a benyújtás típusát, a beszerzés tárgyát és értékét kiemelve, illetve rákérdez arra, hogy valóban nullás tervet akar-e benyújtani a szervezet.

A felugró kérdés megválaszolását követően tudja a szervezet benyújtani nullás tervét.

| ezet      | Nullás beszerzési terv |                                                            | ( ) |
|-----------|------------------------|------------------------------------------------------------|-----|
|           | Érintett szervezet     | DKÜ_TESZT                                                  | <   |
|           | neve                   |                                                            |     |
| .étre     | Azonosító 🕢            | ×                                                          | <   |
| ▲ K       | Beszerzések            | 2023                                                       | <   |
| esze      | közbeszerzések         |                                                            |     |
|           | eve                    |                                                            |     |
|           | Létrehozva             | 2022.08.01. 13:53 ×                                        |     |
|           | 😵 Mégsem               |                                                            |     |
|           |                        |                                                            |     |
|           |                        | FOLYAMAT INDÍTÁSA                                          | _   |
|           | Az alábbi gomb megn    | yomásával Ön elbírálásra küldi a nullás beszerzési tervét. |     |
| $\langle$ | 쫞 Nullás beszerzé      | si terv benyújtása                                         |     |
|           |                        |                                                            |     |

A benyújtott nullás tervet a DKÜ Zrt. elfogadhatja vagy elutasíthatja. A nullás tervre vonatkozó DKÜ döntést az érintett szervezet a feladatkosarában, a határidő nélküli feladatok között találja. Itt a "Nullás terv döntés tudomásulvétel" feladatkártyát felnyitva kell tudomásul venni a döntést.

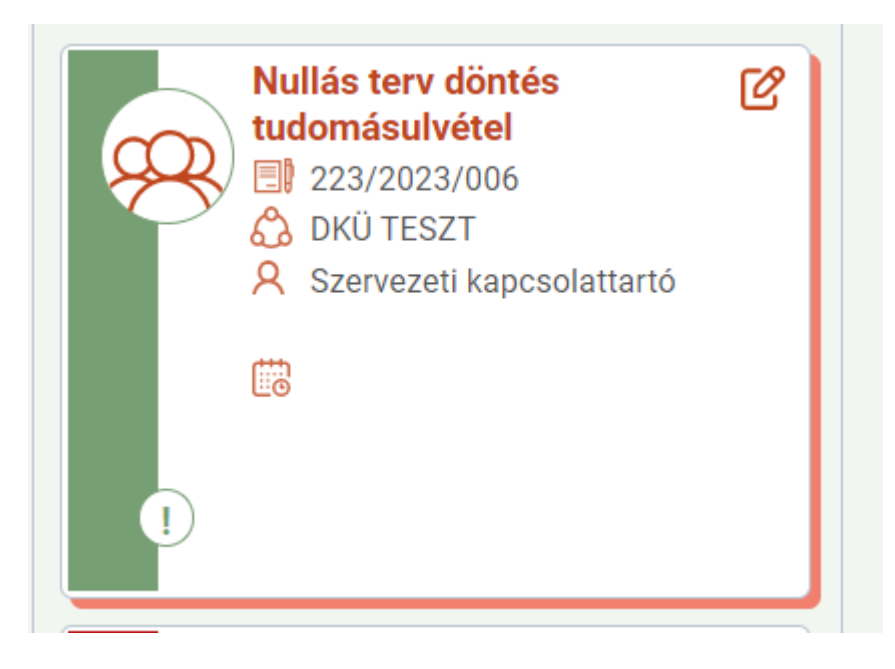

| Feladat szerkesztése       |                                   | - 12 ×     | Nullás beszerzés alapadatok       |            | <b>T</b>                                | сĽ |
|----------------------------|-----------------------------------|------------|-----------------------------------|------------|-----------------------------------------|----|
| Feladat leírás             | Nullás terv döntés tudomásulvétel | ×          |                                   |            |                                         |    |
| Felelős                    | Teszt Felhasználó                 | <u>*</u> × |                                   | ALAPADATOK |                                         | Ø  |
| Beérkezés időpontja        | 2022.08.01. 09:53                 | × 🛍        | SZERVEZET<br>t AZONOSÍTÓ          |            | DKÜ TESZT<br>223/2023/006               | -  |
| A döntést tudomásul vettem |                                   |            | 52 BESZERZÉSEK KÖZBESZERZÉSEK ÉVE |            | 2023                                    |    |
| 🛇 Mentés 🙃 Mégsem          |                                   |            | ÓI LÉTREHOZVA                     |            | 2022.08.01.09:50                        |    |
|                            |                                   |            |                                   | DKÜ DÖNTÉS |                                         |    |
|                            |                                   |            | DÖNTÉS                            |            | Elutasitás                              |    |
|                            |                                   |            | DÖNTÉS INDOKA                     |            | Benyújtott igények értékére tekintettel |    |
|                            |                                   |            |                                   |            |                                         |    |
|                            |                                   |            |                                   |            |                                         |    |
|                            |                                   |            |                                   |            |                                         |    |
|                            |                                   |            |                                   |            |                                         |    |
|                            |                                   |            |                                   |            |                                         |    |

Elutasított nullás terv esetén a döntés tudomásulvételét követően az új terv felvitelével megegyező módon tud 2023. évi tervet feltölteni az érintett szervezet.

# 4. Terv benyújtása

A tervsorok rögzítését követően a "Mentés" gombra kattintva tudja elmenteni a 2023. évre rögzített tervet, amely "Folyamatban" státusszal rögzítésre kerül a DKÜ Portál felületén.

A 2023. évre előkészített tervét az "Ügyintézés" főmenü "Beszerzési és fejlesztési terv" menüpontjában található kártya jobb felső sarkában lévő ceruza ikonra kattintva tudja megnyitni, tovább szerkeszteni vagy módosítani.

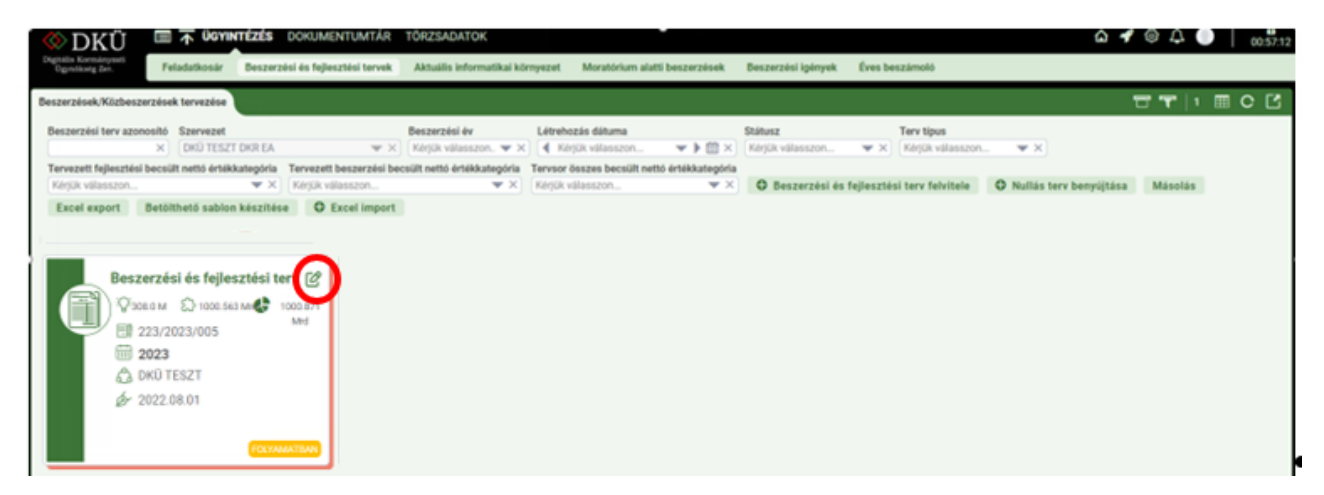

Amennyiben a tervet véglegesen összeállította, úgy az "Ügyintézés" főmenü "Beszerzési és fejlesztési terv" menüpontjában található kártya jobb felső sarkában lévő ceruza ikonra kattintva, a felnyíló terv adatlap alján található "Beszerzési és fejlesztési terv benyújtása" gomb megnyomásával tudja beküldeni a tervet a DKÜ Zrt. felé ellenőrzésre.

| szerzési és fejleszté | ési terv                           | 🗂 🖸 🗙 Tervsor                                                                                                    | Visszajelzések     | Változásnapló  | Dokumentumok                       |                         |               |                                            | ⊞  C             |
|-----------------------|------------------------------------|----------------------------------------------------------------------------------------------------|--------------------|----------------|------------------------------------|-------------------------|---------------|--------------------------------------------|------------------|
| Érintett szervezet    | DKÜ TESZT EA                       | The second second secon | rzési módszer      | Eljárás indít  | ásának tervezett dátuma            | ervezett eljárás típusa | Fejleszté     | s-e? Milyen forrásból törté                | nik a beszerzés? |
| neve                  |                                    | Kérjū                                                                                                    | k válasszon 🔻      | · × 🖣 Kérjük v | rálasszon 🔻 🕨 🗰 🗙                  | Kérjük válasszon        | ▼ × Kérjük vá | ilasszon 🔻 🗙 Kérjük válasszon              | *>               |
| Azonosító             | 206/2023/005                       | ×                                                                                                    | Új tervsor         |                |                                    |                         |               |                                            |                  |
| Beszerzések           | 2023                               | ▼ ×                                                                                                    | ZLOPOK LÁTHATÓSÁGA | 🗸 📩 CSOPORT    | osítás 🔻 🗛 oszlopok rögzíté        | se 🗸 🖅 📰 🖃              |               |                                            |                  |
| közbeszerzések        |                                    |                                                                                                    |                    |                | 6                                  |                         |               |                                            |                  |
| éve                   |                                    | SZERK                                                                                                    | ESZTÉS TERVSO      | R SORSZÁM 🍸    | KÖTELEZŐ ADATOK KITÖLTVE? <b>T</b> | BESZERZÉS TÁRGYA        | т             | BESZERZÉS TÁRGYÁNAK RÖVID INDOKLÁSA, RÉSZL | <b>FEJLESZTÉ</b> |
| A fejlesztési         |                                    | 51 000 000 × Szerke                                                                                                    | sztés 000003       |                | Igen                               | szoftverfejlesztés      |               | projektmegvalósítás                        | Igen             |
| tervsorok becsült     |                                    | Szerke                                                                                                    | sztes 000002       |                | igen                               | mobiliszólgáltatás      |               | lejaro szerződés                           | Nem              |
| ttó értéke (Ft) 🕜     |                                    | Szerke                                                                                                    | S2185 000001       |                | igen                               | wintouter               |               | avouas matt                                | nem              |
| A beszerzési          |                                    | 26 140 000 ×                                                                                                    |                    |                |                                    |                         |               |                                            |                  |
| ervsorok becsült      |                                    |                                                                                                    |                    |                |                                    |                         |               |                                            |                  |
| ttó értéke (Ft) 🕜     |                                    |                                                                                                    |                    |                |                                    |                         |               |                                            |                  |
| A fejlesztési, és a   |                                    | 77 140 000 ×                                                                                                    |                    |                |                                    |                         |               |                                            |                  |
| beszerzési            |                                    |                                                                                                    |                    |                |                                    |                         |               |                                            |                  |
| nettó értéke          |                                    |                                                                                                    |                    |                |                                    |                         |               |                                            |                  |
| összesen (Ft) 🕢       |                                    | $\mathbf{igstar}$                                                                                                    |                    |                |                                    |                         |               |                                            |                  |
| Létrehozva            | 2022.08.02. 10:42                  | × 🛍                                                                                                    |                    |                |                                    |                         |               |                                            |                  |
| Mentés 😡              | Mégsem                             | O Törlés                                                                                                    |                    |                |                                    |                         |               |                                            |                  |
|                       |                                    |                                                                                                    |                    |                |                                    |                         |               |                                            |                  |
|                       | FOLYAMAT INDÍTÁSA                  |                                                                                                    |                    |                |                                    |                         |               |                                            |                  |
| alábbi gomb           | megnyomásával Ön végleges          | síti és elbírálásra küldi a                                                                                                    |                    |                |                                    |                         |               |                                            |                  |
| szerzési/fejlesztés   | si tervét. Kérjük, a benyújtás elő | itt győződjön meg arról, hogy                                                                                                    |                    |                |                                    |                         |               |                                            |                  |
| nden kötelező ada     | t megadásra került a tervsorokná   | l és a tételeknél.                                                                                                    |                    |                |                                    |                         |               |                                            |                  |
| Recenciel is i        |                                    |                                                                                                    |                    |                |                                    |                         |               |                                            |                  |
| Beszerzési és f       | rejlesztesi terv benyújtása        |                                                                                                    |                    |                |                                    |                         |               |                                            |                  |
|                       |                                    |                                                                                                    |                    |                |                                    |                         |               |                                            |                  |

A "Beszerzési és fejlesztési terv benyújtása" gomb megnyomásakor a DKÜ Portál felugró ablakban megkérdezi az érintett szervezet kapcsolattartóját hogy biztosan elbírálásra küldi-e a beszerzési és fejlesztési tervét.

| דואס 🗐                | T ÜGYINTÉZÉS DOKUMENTUMTÁR TÖRZSADAT                       | эк    |                      |                        |                                  |                    |                 |                     | 🙆 🛷 🤅                    | ) 🔔 🔔 👔        |
|-----------------------|------------------------------------------------------------|-------|----------------------|------------------------|----------------------------------|--------------------|-----------------|---------------------|--------------------------|----------------|
| Beszerzési és fejlesz | tési terv 🗖 🖸                                              | ×     | Tervsor              | Biztosan elbírálásra k | üldi a beszerzési és fejlesztési | tervét?            |                 |                     | T T 1                    | r c C          |
| Érintett szervezet    | DKÜ TESZT EA                                               | - X)  | Besze                |                        |                                  | Nem Igen           | Fejleszté       | s-e?                | Milyen forrásból történi | k a beszerzés? |
| neve                  |                                                            |       | Kérji                |                        |                                  |                    | 🔻 🗙 🛛 Kérjük va | álasszon 💌          | × Kérjük válasszon       | ▼×             |
| Azonosító             | 206/2023/005                                               | ×     | Új tervsor           |                        |                                  |                    |                 |                     |                          |                |
| Beszerzések           | 2023                                                       | - ×   | Res OSZLOPOK LÁTH    |                        | TOSÍTÁS 🔻 🛱 OSZLOPOK RÖGZÍTÉ     |                    |                 |                     |                          | E1             |
| közbeszerzések        |                                                            |       |                      | <b>10</b>              |                                  |                    |                 |                     |                          | NG 1           |
| éve                   |                                                            |       | SZERKESZTÉS <b>T</b> | TERVSOR SORSZÁM        | KÖTELEZŐ ADATOK KITÖLTVE? 🕇      | BESZERZÉS TÁRGYA   | ٣               | BESZERZÉS TÁRGYÁNAK | RÖVID INDOKLÁSA, RÉSZL 🍸 | FEJLESZTÉS-E?  |
| A feilesztési         | 51 000 00                                                  |       | Szerkesztés          | 000003                 | Igen                             | szoftverfejlesztés |                 | projektmegvalósítás |                          | Igen           |
| tervsorok becsült     |                                                            | _     | Szerkesztés          | 000002                 | Igen                             | mobilszolgáltatás  |                 | lejáró szerződés    |                          | Nem            |
| nettó értéke (Ft) 🚱   |                                                            |       | Szerkesztés          | 000001                 | Igen                             | wifi router        |                 | avbulás miatt       |                          | Nem            |
| A beszerzési          | 26 140 00                                                  | 0 × 1 |                      |                        |                                  |                    |                 |                     |                          |                |
| tervsorok becsült     |                                                            | _     |                      |                        |                                  |                    |                 |                     |                          |                |
| nettó értéke (Ft) 🚱   |                                                            |       |                      |                        |                                  |                    |                 |                     |                          |                |
| A fejlesztési, és a   | 77 140 00                                                  | 0 × 0 |                      |                        |                                  |                    |                 |                     |                          |                |
| beszerzési            |                                                            |       |                      |                        |                                  |                    |                 |                     |                          |                |
| tervsorok becsült     |                                                            |       |                      |                        |                                  |                    |                 |                     |                          |                |
| nettó értéke          |                                                            |       | 5                    |                        |                                  |                    |                 |                     |                          |                |
| összesen (Ft) 🚱       |                                                            | U U   | 2                    |                        |                                  |                    |                 |                     |                          |                |
| Létrehozva            | 2022.08.02. 10:42                                          | < 🗰   |                      |                        |                                  |                    |                 |                     |                          |                |
| 🔮 Mentés 🕴            | Mégsem 🕲 Töi                                               | lés   |                      |                        |                                  |                    |                 |                     |                          |                |
|                       |                                                            |       |                      |                        |                                  |                    |                 |                     |                          |                |
|                       | FOLYAMAT INDÍTÁSA                                          |       |                      |                        |                                  |                    |                 |                     |                          |                |
| Az alábbi gomb        | megnyomásával Ön véglegesíti és elbírálásra kül            | di a  |                      |                        |                                  |                    |                 |                     |                          |                |
| beszerzési/fejleszté  | ási tervét. Kérjük, a benyújtás előtt győződjön meg arról, | hogy  |                      |                        |                                  |                    |                 |                     |                          |                |
| minden kötelező ad    | at megadásra került a tervsoroknál és a tételeknél.        |       |                      |                        |                                  |                    |                 |                     |                          |                |
| 😂 Beszerzési és       | fejlesztési terv benyújtása                                |       |                      |                        |                                  |                    |                 |                     |                          |                |

A benyújtás megerősítését követően, a DKÜ Portál ismét ellenőrzi a felvitt adatok megfelelőségét, amely eredményeképpen tájékoztatja az érintett szervezet kapcsolattartóját a terv rögzítéséről, vagy jelzi a hibás adatrögzítés tényét.

| דואם 🗉                                                         | <b>ÜGYINTÉZÉS</b> DOKUMENTUMTÁR TÖRZSADATOK                                                                                                    |                      |                       |                                    |                    | 6 <b>4</b> 6                                   | ) A 🕘 🗌        |
|----------------------------------------------------------------|----------------------------------------------------------------------------------------------------|----------------------|-----------------------|------------------------------------|--------------------|------------------------------------------------|----------------|
| Beszerzési és fejleszt                                         | ési terv 🗖 🖸 🗙                                                                                                    | Tervsor              | Tájékoztatjuk, hogy b | eszerzési és fejlesztési tervét r  | ögzítettük. ×      | T T T                                          | B C C          |
| Érintett szervezet                                             | DKÜ TESZT EA 💌 🗙                                                                                                    | Besze                |                       |                                    | Fejlesz            | és-e? Milyen forrásból történii                | k a beszerzés? |
| er. neve                                                       |                                                                                                    | Kérji                |                       |                                    | OK 🛛 🗸 Kérjük      | válasszon 💌 🗙 Kérjük válasszon                 | ▼×             |
| z Azonosító                                                    | 206/2023/005 ×                                                                                                    | Új tervsor           |                       |                                    |                    |                                                |                |
| Beszerzések                                                    | 2023 💌 X                                                                                                    | E OSZLOPOK LÁTH      | IATÓSÁGA 🔻 🚴 CSOPOR   | TOSÍTÁS 👻 🛱 OSZLOPOK RÖGZÍTÉ:      | se ▼ i= i= i¥I     |                                                | 101            |
| közbeszerzések                                                 |                                                                                                    |                      |                       |                                    |                    |                                                | 1921           |
| éve                                                            |                                                                                                    | SZERKESZTÉS <b>T</b> | TERVSOR SORSZÁM       | KÖTELEZŐ ADATOK KITÖLTVE? <b>T</b> | BESZERZÉS TÁRGYA   | 🕈 BESZERZÉS TÁRGYÁNAK RÖVID INDOKLÁSA, RÉSZL 🝸 | FEJLESZTÉS-E?  |
| A fejlesztési                                                  | 51 000 000 ×                                                                                                    | Szerkesztés          | 000003                | Igen                               | szoftverfejlesztés | projektmegvalósítás                            | lgen           |
| tervsorok becsült                                              |                                                                                                    | Szerkesztés          | 000002                | Igen                               | mobilszolgáltatás  | lejáró szerződés                               | Nem            |
| nettó értéke (Ft) 🚱                                            |                                                                                                    | Szerkesztés          | 000001                | Igen                               | wifi router        | avbulás miatt                                  | Nem            |
| A beszerzési                                                   | 26 140 000 ×                                                                                                    |                      |                       |                                    |                    |                                                |                |
| tervsorok becsült                                              |                                                                                                    |                      |                       |                                    |                    |                                                |                |
| nettó értéke (Ft) 🚱                                            |                                                                                                    |                      |                       |                                    |                    |                                                |                |
| A fejlesztési, és a                                            | 77 140 000 ×                                                                                                    |                      |                       |                                    |                    |                                                |                |
| beszerzési                                                     |                                                                                                    |                      |                       |                                    |                    |                                                |                |
| tervsorok becsült                                              |                                                                                                    |                      |                       |                                    |                    |                                                |                |
| netto erteke                                                   |                                                                                                    |                      |                       |                                    |                    |                                                |                |
| osszesen (Pt)                                                  | 0000.00.00.10.40. v #M                                                                                                    | Ý                    |                       |                                    |                    |                                                |                |
| Letrenozva                                                     | 2022.08.02. 10.42                                                                                                    |                      |                       |                                    |                    |                                                |                |
| 🛇 Mentés 😧                                                     | Mégsem 😯 Törlés                                                                                                    |                      |                       |                                    |                    |                                                |                |
|                                                                |                                                                                                    |                      |                       |                                    |                    |                                                |                |
|                                                                | FOLYAMAT INDITASA                                                                                                    |                      |                       |                                    |                    |                                                |                |
| Az alábbi gomb<br>beszerzési/fejleszté:<br>minden kötelező ada | megnyomásával Ön véglegesíti és elbírálásra küldi a<br>si tervét. Kérjük, a benyújtás előtt győződjön meg arról, hogy<br>at megadásra került a tervsoroknál és a tételeknél. |                      |                       |                                    |                    |                                                |                |
| සි Beszerzési és                                               | fejlesztési terv benyújtása                                                                                                    |                      |                       |                                    |                    |                                                |                |
|                                                                |                                                                                                    |                      |                       |                                    |                    |                                                |                |

A terv benyújtását követően az "Ügyintézés" főmenü "Beszerzési és fejlesztési terv" menüpontban található kártya státusza "Benyújtott" jelzéssel jelenik meg. Ekkor az érintett szervezet kapcsolattartója a tervet már nem tudja szerkeszteni, csak fel tudja nyitni a kártya jobb felső sarkában lévő ceruza ikonra kattintva és meg tudja nézni a rögzített tervsorokat és tételeket.

| Beszerzési és fejlesztési terv 🕜                                                                            |
|----------------------------------------------------------------------------------------------------|
| ♀       ♀       308.0 M       ♀       1000.590 Mr       1000.898 Mrd         ■       223/2023/008       Mrd |
| <ul> <li></li></ul>                                                                                         |
| Зарадина         2022.08.01           Зарадина         Велуйитотт                                           |

#### 5. A tervek ellenőrzésének folyamata (hiánypótlás, határidők, jóváhagyás)

A Korm. rendelet 8. § értelmében az éves informatikai beszerzési és fejlesztési tervek beadását követően a DKÜ Zrt. megkezdi a tervek formai és tartalmi ellenőrzését.

Az ellenőrzés eredményeképpen a DKÜ Zrt. a beküldéstől számított 5 munkanapon belül (a beküldés napja nem számít bele az 5 munkanapba):

- a) jóváhagyja a tervet, vagy
- b) legalább 2, legfeljebb 10 munkanap határidő szabása mellett hiánypótlásra vagy átdolgozásra visszaadja azt az okok, szempontok megjelölésével.

A **hiánypótlási felhívásról** az érintett szervezet kapcsolattartója rendszerüzenetben értesül, a hiánypótlási felhívást a DKÜ Portálra belépve az "Ügyintézés" főmenü "Feladatkosár" menüpontjában a "3.1. Hiánypótlás" kártyán találja.

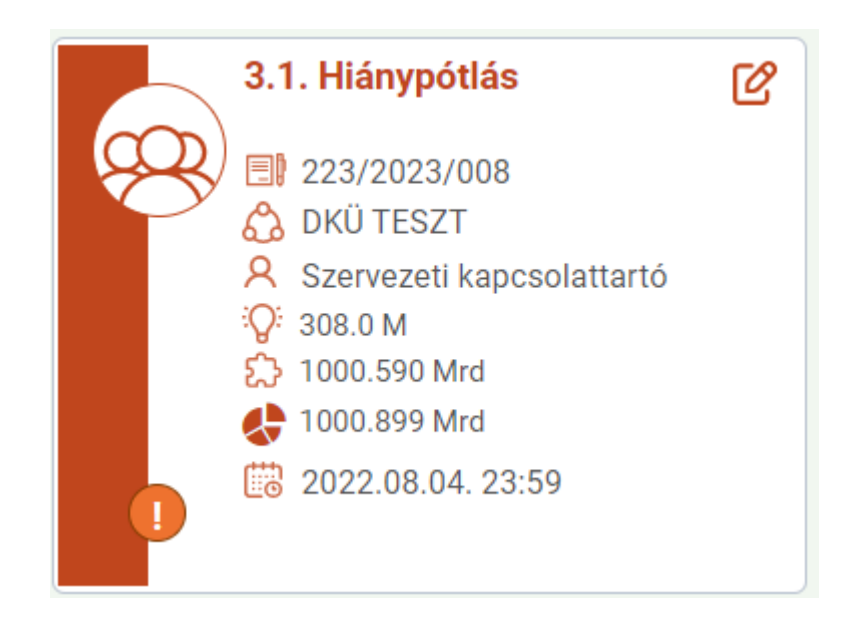

A kártya jobb felső sarkában lévő ceruza ikonra kattintva - a kártyát felnyitva - a felugró ablak bal oldalán a feladathoz kapcsolódó határidőket, a jobb oldalon a tervre vonatkozó alapadatokat, valamint a hiánypótlásra adott munkanapok számát és a hiánypótlás indoklását találják.

Amennyiben az érintett szervezetnek több kapcsolattartója van és az egyik kapcsolattartó a "3.1. Hiánypótlás" feladatkártyát felnyitva saját magát jelöli meg felelősként, a feladatkártya a többi kapcsolattartó számára nem lesz látható a továbbiakban.

A hiánypótlási kötelezettségét az érintett szervezet a megjelölt hiányosságok pótlása után a "3.1. Hiánypótlás" feladatkártya jobb felső sarkán lévő ceruza ikon megnyomását követően felugró ablak jobb oldalán található "A hiánypótlást elvégeztem" jelölőnégyzetet kipipálva, majd a "Mentés" gombra kattintva tudja teljesíteni.

A hiánypótlási határidő leteltével a DKÜ Portál a hiánypótlásra kiadott tervet automatikusan visszaküldi a DKÜ Zrt. felé, így a feladatkártyát az érintett szervezet kapcsolattartója a továbbiakban nem fogja látni az "Ügyintézés" főmenü "Feladatkosár" menüpontjában. A hiánypótlási határidő eredménytelen eltelte a terv elutasítását vonhatja maga után.

| Feladat szerkesztése                            |                           | 🗖 🖸 🗙      | Beszerzés / Közbeszerzés alapadatok                                                 | Visszajelzések Hiánypótlási változások   |                                              | င်း |
|-------------------------------------------------|---------------------------|------------|-------------------------------------------------------------------------------------|------------------------------------------|----------------------------------------------|-----|
| Feladat leírás                                  | 3.1. Hiánypótlás          | ×] :       | a                                                                                   |                                          |                                              |     |
| Felelős                                         | Szervezeti kapcsolattartó | <b>1</b> × |                                                                                     | ALAPADATOK                               |                                              | Ľ   |
| A feladat beérkezésének időpontja               | 2022.08.02. 11:06         | × 🗰        | SZERVEZET<br>AZONOSÍTÓ                                                              |                                          | DKÜ TESZT<br>223/2023/008                    | -   |
| A feladat befejezésének legkésőbbi<br>időpontja | 2022.08.04. 23:59         | × 🗰        | BESZERZÉSEK KÖZBESZERZÉSEK ÉVE<br>A FEJLESZTÉSI TERVSOROK BECSÜLT NETTÓ É           | ÉRTÉKE                                   | 2023<br>307 999 999 Ft                       |     |
| A hiánypótlást elvégeztem                       |                           |            | A BESZERZÉSI TERVSOROK BECSÜLT NETTÓ ÉI<br>A FEJLESZTÉSI, ÉS A BESZERZÉSI TERVSOROK | RTÉKE<br>: BECSÜLT NETTÓ ÉRTÉKE ÖSSZESEN | 1 000 590 827 216 Ft<br>1 000 898 827 215 Ft | -   |
| 🛇 Mentés 😔 Mégsem                               |                           |            | LÉTREHOZVA                                                                          |                                          | 2022.08.01. 14:58                            |     |
|                                                 |                           |            |                                                                                     | HIÁNYPÓTLÁS/ÁTDOLGOZ                     | ÁS                                           |     |
|                                                 |                           |            | HIÁNYPÓTLÁSRA/ÁTDOLGOZÁSRA ADOTT MU                                                 | NKANAPOK SZÁMA                           | 2                                            |     |
|                                                 |                           |            | INDOKLÁS                                                                            |                                          | 0                                            |     |
|                                                 |                           |            |                                                                                     |                                          |                                              |     |

A DKÜ Zrt. a jóváhagyott vagy hiánypótlásról, átdolgozásról visszaérkezett tervet véleményezés céljából megküldi az NHIT-nak. Az NHIT-nak 60 nap áll rendelkezésére a terv véleményezésére. Az NHIT a véleményezése során

- a) hiánypótlást,
- b) átdolgozást vagy
- c) felvilágosítást kérhet.

A hiánypótlási, átdolgozási és a felvilágosítás kérést az NHIT nevében a DKÜ Zrt. küldi meg az érintett szervezetnek. A szervezetnek 8 munkanap áll rendelkezésére a hiánypótlás, felvilágosítás megadására, vagy az átdolgozott terv újbóli benyújtására a DKÜ Portál rendszerén keresztül.

A DKÜ Zrt. gondoskodik arról, hogy a kiegészített vagy átdolgozott terv és a felvilágosítás eljusson az NHIT-hoz. Az NHIT a véleményét a DKÜ Zrt-nek küldi meg. Ez alapján a terv:

- a) végrehajtásra javasolt,
- b) végrehajtásra részben javasolt vagy
- c) végrehajtásra nem javasolt lehet.

Az NHIT által véleményezett tervet a DKÜ Zrt. az NHIT véleményével együtt nyilvántartásba veszi és a DKÜ Portál rendszerén keresztül megküldi az e-közigazgatási és informatikai fejlesztések egységesítéséért felelős miniszternek (a továbbiakban: miniszter).

A terv jóváhagyásáról a felterjesztéstől számított 12 munkanapon belül dönt a miniszter. A miniszter a tervet

- a) jóváhagyja,
- b) feltételekkel hagyja jóvá vagy
- c) elutasítja.

Ha a miniszter a terv jóváhagyását feltételekkel hagyta jóvá, abban az esetben a feltételek teljesülését követő 5 munkanapon belül az érintett szervezetnek erről a tényről a DKÜ Portálon keresztül be kell számolnia.

Az elutasított terv ismételten benyújtható, de felhívjuk figyelmét, hogy a tervek végső benyújtási határideje a tárgyévet megelőző év szeptember 30. napja.

A miniszter döntését a DKÜ Zrt. közli az érintett szervezettel a DKÜ Portál rendszeren keresztül.

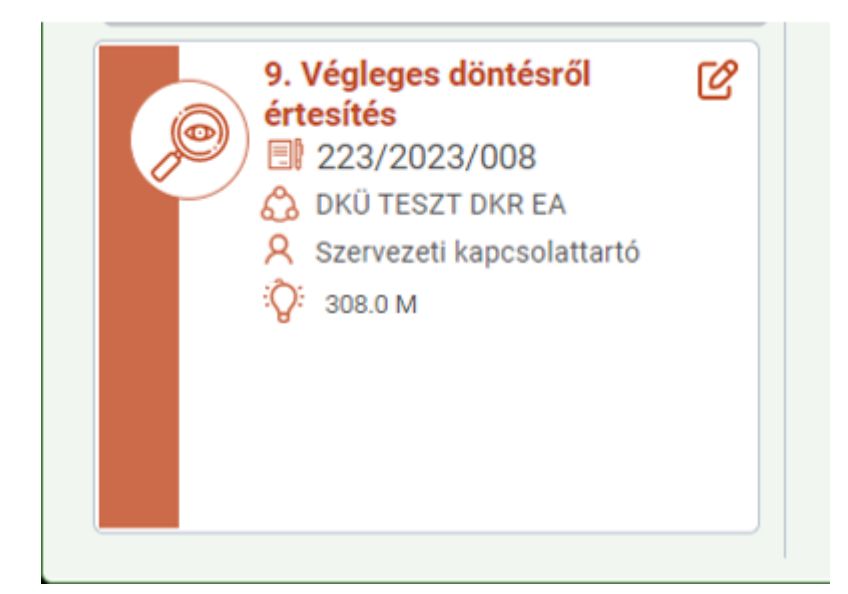

| Feladat szerkesztése           |                                                                                        | 12 × ]   | Beszerzés / Közbeszerzés alapadatok      | Visszajelzések Hiánypótlási      | változások                         | ∎î o 🖻  |
|--------------------------------|----------------------------------------------------------------------------------------|----------|------------------------------------------|----------------------------------|------------------------------------|---------|
| Feladat leírás                 | 9. Végleges döntésről értesítés                                                        | ×        | i                                        |                                  |                                    |         |
| Felelős                        | Szervezeti kapcsolattartó                                                              |          |                                          |                                  |                                    | Ľ       |
| Boárkazás időpontia            | 2020.07.15.12-01                                                                       | × #3     | SZERVEZET                                |                                  | DKÜ TESZT DKR EA                   |         |
| Deerkezea luoponga             | 2020.07.13.13.01                                                                       | <u> </u> | AZONOSÍTÓ                                |                                  | 217/2021/002                       |         |
| A miniszteri döntésről szóló t | tanúsítvány a dokumentumtárban, valamint a Beszerzés/Közbeszerzés alapadatok pan       | nel jobb | 2 BESZERZÉSEK KÖZBESZERZÉSEK ÉVE         |                                  | 2021                               | _       |
| felső sarkán elhelyezett ceru  | za ikonra történő kattintás után, a jobb oldali panel, Dokumentumok fülén található me | 9.0      | e A FEJLESZTÉSI TERVSOROK BECSÜLT NETTI  | ) ÉRTÉKE                         | 0 Ft                               |         |
|                                |                                                                                        |          | A BESZERZESI TERVSOROK BECSULI NETTO     | EKTEKE                           | 90 637 300 Ft                      | _       |
| A döntést tudomásul vettem     |                                                                                        |          | A FEJLESZ TESI, ES A BESZERZESI TERVSORI | IK BECSULI NETTU ERTERE USSZESEN | 90 03/ 300 Pt                      |         |
| A Mantás 🙆 Mársam              |                                                                                        | - 1      |                                          |                                  | 20201011011104                     |         |
| G mentes G megsem              |                                                                                        |          |                                          | KORÁBBI DKŰ ÁLLÁSP               | ONT                                |         |
|                                |                                                                                        |          | FELELŐS                                  |                                  |                                    |         |
|                                |                                                                                        |          | DÖNTÉS                                   |                                  | Hiánypótlásra/átdolgozásra visszal | küldeni |
|                                |                                                                                        |          | HIÁNYPÓTLÁS/ÁTDOLGOZÁS INDOKLÁSA         |                                  | Hiányos adatok                     |         |
|                                |                                                                                        | (        |                                          |                                  | DOUT                               |         |
|                                |                                                                                        |          |                                          | AKTUALIS NHIT ALLAS              | PONT                               |         |
|                                |                                                                                        |          | FELELŐS                                  |                                  |                                    |         |
|                                |                                                                                        |          | NHIT DÖNTÉS                              |                                  | NHIT álláspont közlés              |         |
|                                |                                                                                        |          |                                          | MINISZTERI DÖNTÉ                 | s                                  |         |
|                                |                                                                                        |          | DÖNTÉS                                   |                                  | Jóváhagyás                         | _       |
|                                |                                                                                        |          | INDOKLÁS                                 |                                  | Megfelelő                          |         |
|                                |                                                                                        |          |                                          |                                  |                                    |         |
|                                |                                                                                        |          |                                          |                                  |                                    |         |
|                                |                                                                                        |          |                                          |                                  |                                    |         |
|                                |                                                                                        |          |                                          |                                  |                                    |         |
|                                |                                                                                        |          |                                          |                                  |                                    |         |
|                                |                                                                                        |          |                                          |                                  |                                    |         |
|                                |                                                                                        |          |                                          |                                  |                                    |         |
|                                |                                                                                        |          |                                          |                                  |                                    |         |

Kérdés esetén kérjük, írjon az info@dkuzrt.hu e-mail címre!

Digitális Kormányzati Ügynökség Zrt.

# 2023. évi terv feltöltési adatlapon elérhető hatályos, folyamatban lévő és előkészítés alatt álló keretmegállapodások, és a dinamikus beszerzési rendszerek listája

| KM azonosító      | Keretmegállapodás név                                                                                                    |
|-------------------|----------------------------------------------------------------------------------------------------|
| DKM01SZGRH22      | "Homogén" kliens oldali IT eszközök beszerzése                                                                                                    |
| DKM01MSSUP22      | Meglévő Microsoft szoftverek támogatása                                                                                                    |
| DKM01SZGRÁ22      | "Általános" kliens oldali IT eszközök beszerzése                                                                                                    |
| DKM01ITBT21       | IT biztonságtechnikai termékek és szolgáltatások                                                                                                    |
| DKM02HNET21       | Inhomogén hálózati eszközök és kiegészítők beszerzése és kapcsolódó szolgáltatások teljesítése                                                                                          |
| DKM01HNET21       | Homogén hálózati eszközök és kiegészítők beszerzése és kapcsolódó szolgáltatások teljesítése                                                                                            |
| DKM01OSUP21       | Meglévő Oracle licencek terméktámogatása                                                                                                    |
| DKM01SWFE21       | Microsoft .NET keretrendszer alapú és Microsoft Business Intelligence alkalmazás rendszerekre vonatkozó fejlesztési szolgáltatások nyújtása                                             |
| DKM01KGR21        | Forrás rendszer kapcsolódó szolgáltatások (KGR21)                                                                                                    |
| DKM02SWFE21       | Java alapú fejlesztői környezethez vagy Business Intelligence alkalmazás rendszerek fejlesztői környezetéhez kapcsolódó fejlesztési szolgáltatások nyújtása                             |
| DKM02SWF21        | Java alapú fejlesztői környezethez vagy Business Intelligence alkalmazás rendszerek fejlesztői környezetéhez kapcsolódó fejlesztési szolgáltatások és üzemeltetési támogatások nyújtása |
| DKM01SWF21        | Microsoft .NET keretrendszer alapú és Microsoft Business Intelligence alkalmazás rendszerekre vonatkozó fejlesztési szolgáltatások nyújtása                                             |
| DKM01SAS21        | Meglévő SAS licencek megújítása, támogatása (SAS21)                                                                                                    |
| DKM02MTEL21       | IOS-t gyárilag futtatni képes telefonok                                                                                                    |
| DKM01MTEL21       | Nyomógombos, Android, ill. víz, por és ütésálló készülékek beszerzése                                                                                                    |
| DKM01MSEV21       | Microsoft szoftvertermékek és megoldások megújítása, bővítése, kiegészítése – Vállalati licencek                                                                                        |
| DKM01SRVT21       | Homogén szerverek és tárolók beszerzése                                                                                                    |
| DKM02SRVT21       | Inhomogén szerverek és tárolók beszerzése                                                                                                    |
| DKM01GEOS21       | Térinformatikai szoftverek és kapcsolódó szolgáltatások (GEOS21)                                                                                                    |
| DKM01ITSZE21      | Európai uniós forrásból megvalósuló informatikai rendszerek tervezéséhez, megvalósításához és bevezetéséhez kapcsolódó szakértői szolgáltatások nyújtása                                |
| DKM01ITSZ21       | Informatikai rendszerek tervezéséhez, megvalósításához és bevezetéséhez kapcsolódó szakértői szolgáltatások nyújtása                                                                    |
| DKM01MSEK21       | Microsoft szoftvertermékek és megoldások megújítása, bővítése, kiegészítése – Kormányzati licencek                                                                                      |
| DKM01ITMBE21      | Európai uniós forrásból megvalósuló informatikai rendszerek fejlesztéséhez kapcsolódó minőségbiztosítási szolgáltatások nyújtása                                                        |
| DKM01ITMB21       | Informatikai rendszerek fejlesztéséhez kapcsolódó minőségbiztosítási szolgáltatások nyújtása                                                                                            |
| DKM01ILIC20       | Meglévő IBM szoftverlicencek bővítése (ILIC20)                                                                                                    |
| DKM01DMS21        | DMS ONE licencek és kapcsolódó szolgáltatások                                                                                                    |
| DKM01VLIC20       | Meglévő VMware szoftverlicencek bővítése (VLIC20)                                                                                                    |
| DKM01SLIC20       | Meglévő SAP szoftverlicencek bővítése (SLIC20)                                                                                                    |
| DKM01MSZOLG20     | Mobil távközlési szolgáltatások beszerzése                                                                                                    |
| DKM01MLIC20       | Meglévő Microfocus szoftverlicencek bővítése (MLIC20)                                                                                                    |
| DKM01OLIC20       | Meglévő Oracle szoftverlicencek bővítése (OLIC20)                                                                                                    |
| KM01FMNY18        | Homogén Multifunkciós eszközök és eredeti kellékanyagok                                                                                                    |
|                   |                                                                                                    |
| Folyamatban       |                                                                                                    |
| OSWL22            | Nyílt technológiákra épülő szoftverlicencek beszerzése                                                                                                    |
| MESZ22            | Megjelenítő eszközök beszerzése                                                                                                    |
| FMNYE22           | Nyomat előállító eszközök szállítása és kapcsolódó szolgáltatások teljesítése - új eszközök beszerzése és kapcsolódó TUSZ                                                               |
| FMNYT22           | Nyomat előállító eszközökhőz kapcsolódó szolgáltatások teljesítése - meglévő eszközökhöz TUSZ                                                                                           |
| FMNYM22           | Nyomat előállító eszközök szállítása és kapcsolódó szolgáltatások teljesítése - új eszközök beszerzése, továbbá nyomat és szkennelés menedzsment és kapcsolódó TUSZ                     |
|                   |                                                                                                    |
| Előkészítés alatt |                                                                                                    |
| ISUP22            | Meglevo IBM ikencek termektanogatasa                                                                                                    |
| WNETT22           | Szelessávú infokommunikációs infrastruktúra tervezési feladatok                                                                                                    |
| WNETSZ22          | Szelessavu infokommunikaciós intrastrukturakai kapcsolatós szakettől reladatók                                                                                                    |
| WNETE22 - DBR     | Szelessavu intokommunikacios intrastrukturakkal kapcsolatos eszközök                                                                                                    |
| EIDR22            | EXELDX trat- es dokumentumkezeto rendszereknez termektamogatasi es egyeb kapcsolodo szolgaltatasok                                                                                      |
| SAS22             | Meglevo SAS licencek megljitasa, tamogatasa                                                                                                    |
| MEEL 22           | NIODI IAVKOZESI SZOUGAIRIAISOK DESZETZESE                                                                                                    |
| MTEL22            | Nuonieerunka uskastaationaanale käyttöön                                                                                                    |
| VLIC22            | wegevo vwiwale szonvelucentek bovilese                                                                                                    |
| Látmhogott DBB -h |                                                                                                    |
| POCT21 DBP 1      | POCT orvastechnikaj će in vitra diamaeztikaj orvastechnikaj alkalmazienk ezoftvorek heszerzése                                                                                          |
| OT21 DBP 1        | - or - or - or - or - or - or - or - or                                                                                                    |
| OT21_DBR_1        | Considering is extracted, unalization, and references                                                                                                    |
| OT21_DBR_2        | T támosatású eli, rendszerek, alkalmazások, szoftverek beszerzése                                                                                                    |
| 0121_DBK_3        |                                                                                                    |